## GENO Broker

# Anleitung zum Orderprozess im ProfiBroker

Um einen Kauf-Order-Vorgang zu starten, melden Sie sich zunächst unter www.genobroker.de mit Ihrem persönlichen NetKey und Ihrer PIN auf der Online-Handelsplattform, dem ProfiBroker an. Für einen online Kauf- oder Verkaufsauftrag benötigen Sie ein aktives TAN-Verfahren. Zur Auswahl stehen Ihnen das mobileTAN-Verfahren und das TAN-Verfahren SecureGo.

### Und so einfach geht es:

#### Schritt 1: Order-Eingabemaske

Gehen Sie im ProfiBroker unter dem Reiter "Brokerage" auf den Reiter "Order" und dann "Order Kauf".

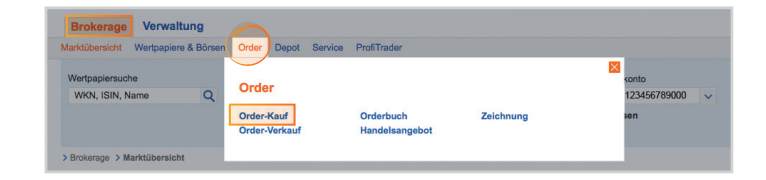

#### Schritt 2: Wertpapiersuche

Unter Wertpapiersuche können Sie WKN, ISIN oder Name des Unternehmens eingeben.

- Wertpapiersuche 1: Hier kommen Sie über das Factsheet des jeweiligen Wertpapiers zur Order-Eingabemaske.
- 2) Wertpapiersuche 2: Hier kommen Sie direkt zur Order-Eingabemaske

| larktübersicht Wertpapiere & Börs                                                             | sen Order                  | Depot S                | Service F | ProfiTrader |           |           |                     |  |
|-----------------------------------------------------------------------------------------------|----------------------------|------------------------|-----------|-------------|-----------|-----------|---------------------|--|
| Wertpapiersuche                                                                               |                            | Name                   |           |             | Depot     | Depotwert | Abwicklungskonto    |  |
| WKN, ISIN, Name Q                                                                             |                            | Max Muster             | mann      |             | 600000000 | 1.831,46  | DE10123456789000    |  |
|                                                                                               |                            |                        |           |             |           |           | VR-Bank Musterstadt |  |
| Brokerage > Order > Order-Kauf                                                                |                            |                        |           |             |           |           |                     |  |
|                                                                                               |                            |                        |           |             |           |           |                     |  |
|                                                                                               |                            |                        |           |             |           |           |                     |  |
| Ordereingabe - I                                                                              | Kauf                       |                        |           |             |           |           | ?                   |  |
| Ordereingabe - I                                                                              | Kauf                       | Daifing & Fr           | winche    | Destitioner |           |           | 7                   |  |
| Ordereingabe - I                                                                              | Kauf<br><sub>daten F</sub> | Prüfung & Fr           | reigabe   | Bestätigung |           |           | ?                   |  |
| Ordereingabe - I                                                                              | Kauf                       | Prüfung & Fr<br>3      | reigabe   | Bestätigung |           | 1         | 2                   |  |
| Prdereingabe - I                                                                              | Kauf<br>daten F            | Prüfung & Fr<br>3      | reigabe   | Bestätigung |           | 1         | 2                   |  |
| Vertpapiersuswahl Orderc<br>Vertpapiersuswahl Orderc<br>1 2<br>Vertpapier suchen WKN, ISIN, N | Kauf<br>daten F            | Prüfung & Fr<br>3<br>Q | reigabe   | Bestätigung |           | 1         | 2                   |  |

-)\_\_\_\_\_\_\_-

**Tipp:** Unter dem Pfad Brokerage > Depot > Depotbestand finden Sie alle Wertpapierbestände Ihres ausgewählten Depots. Die Spalte Aktion führt Sie über anklicken der Symbole K für Kaufen und V für Verkaufen ebenfalls zu der Order-Eingabemaske.

| e   | potbestand                           |                            |                                                             |                                            | 0 🗟 ¢ 且 🛛   |
|-----|--------------------------------------|----------------------------|-------------------------------------------------------------|--------------------------------------------|-------------|
| Übe | ersicht / Kursgewinn<br>und -verlust | • ····                     |                                                             |                                            |             |
| Ge  | esamtkurswert in EUR                 |                            | 6.476,07 Kursgewir                                          | n/-verlust in % / in EUR                   | 7,42/447,25 |
|     | Bezeichnung •<br>WKN •               | Stück / Nom.<br>Fälligkeit | <ul> <li>Aktueller Kurs</li> <li>Ø Einstandskurs</li> </ul> | G+V in % / in EUR ▼▲<br>Kurswert in EUR ▼▲ | Aktion      |
| ÷   | ABSOL RET.MULTI PR.F.AK R<br>A2AGM2  | 5,00 ST                    | 105,1600 EUR 🖌 👔<br>107,8780 EUR                            | -2,52/-13,59<br>525,80                     | к v         |
| +   | BAYER AG NA O.N.<br>BAY001           | 16,00 ST                   | 106,0650 EUR 🛪 👔                                            | 19,67/278,99<br>1.697,04                   | K V         |
| ÷   | DB ETC PLC P GOLD EUR H60<br>A1EK0G  | 10,00 ST<br>15.06.2060     | 92,0100 EUR 7 i<br>88,0000 EUR                              | 4,56/40,10<br>920,10                       | к v …       |
| +   | DT.BOERSE COM. XETRA-GOL<br>A0S9GB   | 20,00 ST<br>-              | 37,2700 EUR 🛪 🚺<br>37,8900 EUR                              | -1,64/-12,40<br>745,40                     | K V         |
| ÷   | NESTLE NAM. SF-,10<br>A0Q4DC         | 2,00 ST                    | 71,8160 EUR 🛪 👔                                             | -4,42/-6,65<br>143,63                      | к v …       |
| +   | VONOVIA SE NA O.N.                   | 75,00 ST                   | 32,5880 EUR 7 i                                             | 7,04/160,80                                | к v         |

Weiter auf der nächsten Seite.

Ihr einfacher Zugang zu den Finanzmärkten

V

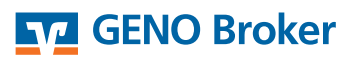

#### Schritt 3: Eingabe Ihrer Orderdaten

Tragen Sie zunächst die Stückzahl ein, wählen die Art des Limits aus und tragen Sie ggf. die Gültigkeit der Order ein.

#### Orderdaten im Detail: Stück/Nominal:

Geben Sie für den Handel von Aktien, Optionsscheinen, Zertifikate und Fonds eine Stückzahl ein; für festverzinsliche Wertpapiere einen Nominalwert.

#### Limit:

**billigst**: Bei dem Ordertyp "billigst" wird eine unlimitierte Order an der Börse aufgegeben. Der Kauf wird bei verfügbarem Angebot zum nächsten gehandelten Kurs ausgeführt.

**eingetragen**: Hier tragen Sie ein Limit ein. Sie setzen damit in diesem Beispiel den Maximalpreis fest, zu dem Sie das Wertpapier kaufen möchten.

#### Gültigkeitsdauer:

Mit der Gültigkeit beschränken Sie Ihre Offerte bis zu dem angegebenen Datum. Falls Sie das Feld leer lassen, ist die Order nur an dem Tag der Orderaufgabe gültig. Sollten Sie die Order nach Börsenschluss, am Wochenende oder an einem Feiertag aufgeben, ist mit "tagesgültig" der nächste Börsenhandelstag gemeint.

#### **Börsenplatz/Best Execution:**

Sollten Sie bei der Auftragserteilung keinen Börsenplatz auswählen, greifen automatisch die Regelungen zur bestmöglichen Orderausführung (**Best Execution**).

Die MiFID<sup>1</sup>-Vorgaben zu Best-Execution sehen vor, dass jedes Kreditinstitut eigene Ausführungsgrundsätze (Best-Execution-Policy) aufzustellen hat, nach denen der Orderauftrag im bestmöglichen Interesse des Kunden (Best-Execution) ausgeführt werden kann. So wird zum Zeitpunkt des Kaufs automatisch der günstigste Börsenplatz ausgewählt.

<sup>1</sup>MiFID: Richtlinie der Europäischen Union zur Harmonisierung der Finanzmärkte im Europäischen Binnenmarkt.

#### Schritt 4: Orderdaten prüfen

Prüfen Sie die zusammengefassten Orderdaten. Zu diesem Zeitpunkt können Sie noch Änderungen an Ihrer Order vornehmen. Im Anschluss geben Sie den Auftrag über "Zahlungspflichtiger Auftrag" frei.

Hierzu verwenden Sie die TAN, die Ihnen je nach gewählten TAN-Verfahren entweder per SMS (mobileTAN) oder mittels der SecureGO-App zur Verfügung gestellt wird.

Nach Bestätigung des Auftrags erhalten Sie eine Übersicht Ihres Kaufs und die verwendete TAN. Im Orderbuch können Sie den Status Ihres Auftrags verfolgen.

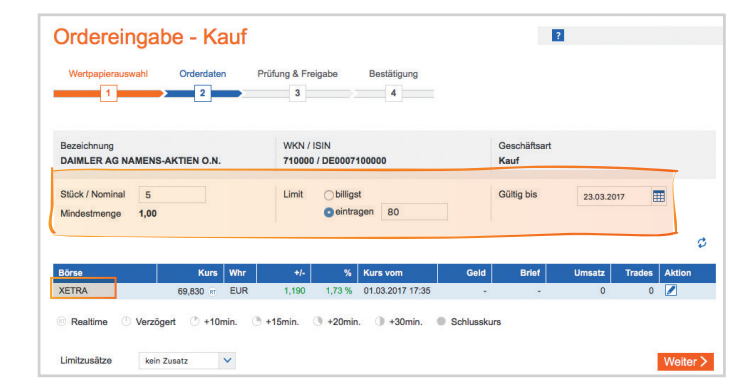

| Ordereingabe - Kauf                               |                      |                           |              | ?                    |          |        |        |
|---------------------------------------------------|----------------------|---------------------------|--------------|----------------------|----------|--------|--------|
| Wertpapierauswahl Orderdaten Pr                   | üfung & Freig<br>3   | abe Bestätigung           |              |                      |          |        |        |
| Bezeichnung<br>ALLIANZ SE VINK.NAMENS-AKTIEN O.N. | WKN / IS<br>840400 / | IN<br>DE0008404005        |              | Geschäftsart<br>Kauf |          |        |        |
| Stück / Nominal                                   | Limit                | ) billigst<br>) eintragen |              | Gültig bis           | TT.MM.JJ | JJ 🏢   |        |
| Inland / Ausland Best Execution                   |                      |                           |              |                      |          |        |        |
| Börse Kurs Whr                                    | +/-                  | % Kurs vom                | Geld         | Brief                | Umsatz   | Trades | Aktion |
| Frankfurt 168,867 m EUR                           | 0,021                | 0,01 % 09.03.2017 1       | 3:04 168,714 | 168,757              | 1.095    | 20     | 4      |
| XETP: 168,750 m EUR                               | 0,400                | 0,24 % 09.03.2017 1       | 3:39 168,700 | 168,750              | 495.276  | 2.806  | 4      |
| Childroart 120 70E - ELID                         | 0.325                | 0.10.% 00.03.2017.1       | 160 706      | 169 775              | 12,605   | 121    |        |

| Ordereingabe - Kauf                                                                                                    |                                                                                                    | ?                                                                                                    |  |  |  |
|----------------------------------------------------------------------------------------------------|----------------------------------------------------------------------------------------------------|----------------------------------------------------------------------------------------------------|--|--|--|
| Wertpapierauswahl Orderdaten                                                                                                    | Prüfung & Freigabe Bestätigung 3 4                                                                                 |                                                                                                    |  |  |  |
| Bezeichnung<br>DAIMLER AG NAMENS-AKTIEN O.N.                                                                                         | WKN / ISIN<br>710000 / DE0007100000                                                                                | Geschäftsart<br>Kauf                                                                                                    |  |  |  |
| Stück / Nominal<br>5,00<br>Börsenplatz<br>XETRA<br>Limitzusatz<br>kein Zusatz                                                        | Währung<br>EUR<br>Limit<br>80,00                                                                                   | Vorl. Ordergegenwert<br>409,00<br>Güligi bis<br>23.03.2017                                                                       |  |  |  |
| Der vorl. Ordergegenwert beinhaltet keine<br>Bitte beachten Sie, dass es sich bei unlimi<br>kann erheblich vom hier zugrunde gelegte | Entgelte (Provisionen, Gebühren, Spesen, etc<br>tierten Orders um einen Schätzwert handelt. D<br>n Kurs abweichen. | .) und keine eventuell anfallenden Stückzinsen oder Steuern.<br>Ier tatsächliche Ausführungskurs wird an der Börse ermittelt und |  |  |  |
| Die SecureGo-TAN wurde                                                                                                    | an "Apple iPhone7,1" um 08:42:32 Uhr bere                                                                          | sitgestellt. Bitte geben Sie diese TAN ein:                                                                                      |  |  |  |

Ihr einfacher Zugang zu den Finanzmärkten